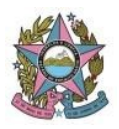

Poder Judiciário do Estado do Espírito Santo

STI - Secretaria de Tecnologia da Informação

## Configuração para resolver o erro "*Não foi possível carregar as tarefas"* no Painel do Usuário do PJe

*Atualizado em: 17/01/2022* 

Navegador Mozilla Firefox (versões 96 e posteriores)

Abrir uma nova aba no Firefox e digitar "*about:config*".
Confirmar clicando no botão "*Aceitar o risco e continuar*":

| • Poder Judiciário do Estado ×      | Preferências avançadas × + |                                                                                                    |  |
|-------------------------------------|----------------------------|----------------------------------------------------------------------------------------------------|--|
| $\leftarrow \rightarrow \mathbf{G}$ | Siref about:config         |                                                                                                    |  |
|                                     |                            |                                                                                                    |  |
|                                     |                            |                                                                                                    |  |
|                                     |                            |                                                                                                    |  |
|                                     |                            |                                                                                                    |  |
|                                     |                            |                                                                                                    |  |
|                                     |                            |                                                                                                    |  |
|                                     |                            |                                                                                                    |  |
|                                     |                            |                                                                                                    |  |
|                                     |                            |                                                                                                    |  |
|                                     |                            |                                                                                                    |  |
|                                     | <u> </u>                   | Prossiga com cautela                                                                               |  |
|                                     |                            | Alterar preferências de configuração avançadas pode afetar o desempenho ou a segurança do Firefox. |  |
|                                     |                            | 🗹 Mostrar este aviso quando eu for acessar essas preferências                                      |  |
|                                     |                            | Aceitar o risco e continuar                                                                        |  |
|                                     |                            |                                                                                                    |  |
|                                     |                            |                                                                                                    |  |
|                                     |                            |                                                                                                    |  |

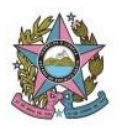

## STI - Secretaria de Tecnologia da Informação

2. No campo de pesquisa ("lupa"), digitar "*samesite*":

| Q samesite                                         |                             |  |  |  |  |
|----------------------------------------------------|-----------------------------|--|--|--|--|
| network.cookie.sameSite.laxByDefault               | false                       |  |  |  |  |
| network.cookie.sameSite.laxByDefault.disabledHosts |                             |  |  |  |  |
| network.cookie.sameSite.laxPlusPOST.timeout        | 120                         |  |  |  |  |
| network.cookie.sameSite.noneRequiresSecure         | true                        |  |  |  |  |
| network.cookie.sameSite.schemeful                  | true                        |  |  |  |  |
| samesite                                           | 🕒 Booleano 🔷 Número 🔷 Texto |  |  |  |  |

3. Alterar o valor do item "*network.cookie.sameSite.laxByDefault*" usando o ícone à direita. O valor será alterado de *true* para **false** :

|                                                                    | Preferências avançadas - Mozilla Firefox | - 0 😣                                   |
|--------------------------------------------------------------------|------------------------------------------|-----------------------------------------|
| 📭 · Poder Judiciário do Estado × Preferências avançadas × +        |                                          |                                         |
| $igstarrow \mathbf{C}$ $igstarrow \mathbf{C}$ Firefox about:config |                                          | ☆ ♡ ≡                                   |
| Q samesite                                                         |                                          | Mostrar apenas preferências modificadas |
| network.cookie.sameSite.laxByDefault                               | false                                    | ( <b>⇒</b>                              |
| network.cookie.sameSite.laxByDefault.disabledHosts                 |                                          |                                         |
| network.cookie.sameSite.laxPlusPOST.timeout                        | 120                                      | 1                                       |
| network.cookie.sameSite.noneRequiresSecure                         | true                                     | ⇒                                       |
| network.cookie.sameSite.schemeful                                  | true                                     | ⇒                                       |
| samesite                                                           | O Booleano ○ Número ○ Texto              |                                         |

4. Reiniciar o navegador Firefox e acessar o PJe novamente.